# ASA リリース 9.(X) 3 つの内部ネットワークと インターネットの接続の設定例

### 内容

概要 <u>前提条件</u> 要件 使用するコンポーネント 設定 ネットワーク図 ASA 9.1 の設定 設定 確認 Connection Syslog NAT 変換 トラブルシュート パケット トレーサ キャプチャ

### 概要

このドキュメントでは、3 つの内部ネットワークで使用するためにバージョン 9.1(5) の Cisco 適応型セキュリティ アプライアンス(ASA)を設定する方法について説明します。話を簡単にするため、ルータでスタティック ルートを使用します。

### 前提条件

#### 要件

このドキュメントに特有の要件はありません。

#### 使用するコンポーネント

このドキュメントの情報は、Cisco 適応型セキュリティ アプライアンス(ASA)バージョン 9.1(5) に基づくものです。

このドキュメントの情報は、特定のラボ環境にあるデバイスに基づいて作成されました。このド キュメントで使用するすべてのデバイスは、初期(デフォルト)設定の状態から起動しています 。対象のネットワークが実稼働中である場合には、どのようなコマンドについても、その潜在的 な影響について確実に理解しておく必要があります。

### 設定

このセクションでは、このドキュメントで説明する機能を設定するために必要な情報を提供して います。

**注**:このセクションで使用されるコマンドの詳細については、<u>Command Lookup Tool(登</u> <u>録ユーザ専用)を使用してください。</u>

#### ネットワーク図

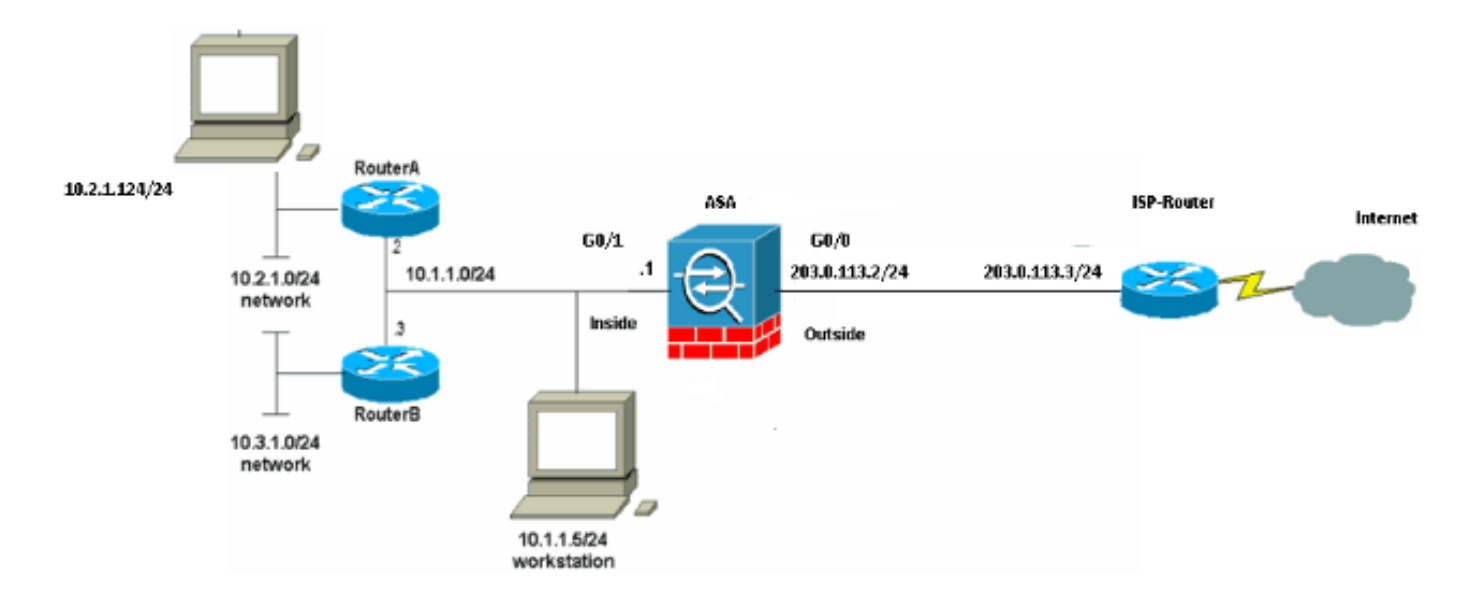

**注**:この設定で使用している IP アドレス スキームは、インターネット上で正式にルーティング可能なものではありません。これらは <u>RFC 1918 で使用されているアドレスであり、</u> <u>ラボ環境で使用されたものです。</u>

#### ASA 9.1 の設定

このドキュメントでは次の設定を使用します。ご使用のシスコ デバイスの write terminal **コマン** ドの出力データがある場合は、<u>アウトプット インタープリタ(登録ユーザ専用)を使用して、今</u> 後予想される障害や修正を表示できます。

#### 設定

- ・<u>ルータ A の設定</u>
- •<u>ルータ B の設定</u>
- ASA リビジョン 9.1 以降の設定

ルータ A の設定

RouterA#**show running-config** Building configuration...

Current configuration : 1151 bytes ! version 12.4 service timestamps debug uptime

```
service timestamps log uptime
no service password-encryption
1
hostname RouterA
!
boot-start-marker
boot-end-marker
!
enable password cisco
1
memory-size iomem 25
no network-clock-participate slot 1
no network-clock-participate wic 0
no network-clock-participate wic 1
no network-clock-participate wic 2
no network-clock-participate aim 0
no network-clock-participate aim 1
no aaa new-model
ip subnet-zero
ip cef
1
!
!
1
ip audit po max-events 100
no ftp-server write-enable
!
!
!
!
1
no crypto isakmp enable
!
!
!
interface FastEthernet0/0
ip address 10.1.1.2 255.255.255.0
duplex auto
speed auto
!
interface FastEthernet0/1
ip address 10.2.1.1 255.255.255.0
duplex auto
speed auto
!
interface IDS-Sensor1/0
no ip address
shutdown
hold-queue 60 out
!
ip classless
ip route 0.0.0.0 0.0.0.0 10.1.1.1
ip route 10.3.1.0 255.255.255.0 10.1.1.3
no ip http server
no ip http secure-server
1
!
!
!
1
control-plane
!
!
!
```

```
line con 0
line 33
no activation-character
no exec
transport preferred none
transport input all
transport output all
line aux 0
line vty 0 4
password ww
login
!
!
end
```

```
RouterA#
ルータBの設定
```

```
RouterB#show running-config
Building configuration...
Current configuration : 1132 bytes
!
version 12.4
no service pad
service timestamps debug uptime
service timestamps log uptime
no service password-encryption
1
hostname RouterB
1
boot-start-marker
boot-end-marker
!
!
no network-clock-participate slot 1
no network-clock-participate wic 0
no network-clock-participate wic 1
no network-clock-participate wic 2
no network-clock-participate aim 0
no network-clock-participate aim 1
no aaa new-model
ip subnet-zero
ip cef
!
!
!
!
ip audit po max-events 100
no ip domain lookup
no ftp-server write-enable
1
1
!
!
1
no crypto isakmp enable
!
!
Т
interface FastEthernet0/0
ip address 10.1.1.3 255.255.255.0
```

```
speed auto
no cdp enable
1
interface FastEthernet0/1
ip address 10.3.1.1 255.255.255.0
duplex auto
speed auto
!
interface IDS-Sensor1/0
no ip address
shutdown
hold-queue 60 out
!
ip classless
ip route 0.0.0.0 0.0.0.0 10.1.1.2
no ip http server
no ip http secure-server
!
1
1
!
1
control-plane
!
!
!
line con 0
stopbits 1
line 33
no activation-character
no exec
transport preferred none
transport input all
transport output all
line aux 0
line vty 0 4
password cisco
login
!
!
end
RouterB#
ASA リビジョン 9.1 以降の設定
ASA#show run
: Saved
:
ASA Version 9.1(5)
!
hostname ASA
enable password 8Ry2YjIyt7RRXU24 encrypted
passwd 2KFQnbNIdI.2KYOU encrypted
names
!
interface GigabitEthernet0/0
nameif outside
security-level 0
ip address 203.0.113.2 255.255.255.0
!
interface GigabitEthernet0/1
```

duplex auto

nameif inside security-level 100 ip address 10.1.1.1 255.255.255.0 1 boot system disk0:/asa915-k8.bin ftp mode passive !--- Enable informational logging to see connection creation events logging on logging buffered informational !--- Output Suppressed !--- Creates an object called OBJ\_GENERIC\_ALL. !--- Any host IP not already matching another configured !--- object will get PAT to the outside interface IP !--- on the ASA (or 10.165.200.226) for internet bound traffic. object network OBJ\_GENERIC\_ALL subnet 0.0.0.0 0.0.0.0 nat (inside,outside) source dynamic OBJ\_GENERIC\_ALL interface !--- Output Suppressed !--- Define a default route to the ISP router. route outside 0.0.0.0 0.0.0.0 203.0.113.3 1 !--- Define a route to the INTERNAL router with network 10.2.1.0. route inside 10.2.1.0 255.255.255.0 10.1.1.2 1 !--- Define a route to the INTERNAL router with network 10.3.1.0. route inside 10.3.1.0 255.255.255.0 10.1.1.3 1

: end

確認

ここでは、設定が正常に機能しているかどうかを確認します。

アウトプット インタープリタ ツール(登録ユーザ専用)は、特定の show コマンドをサポートしています。show コマンドの出力の分析を表示するには、Output Interpreter Tool を使用します。

Web ブラウザで HTTP を介して Web サイトにアクセスしてみます。この例では、 198.51.100.100でホストされているサイトを使用しています。接続が成功すると、ASA CLIに次 の出力が表示されます。

#### Connection

ASA はステートフル ファイアウォールであり、Web サーバからのリターン トラフィックはファ イアウォール接続テーブルの*接続の1つと一致するため、ファイアウォールの通過を許可されま す。*事前に存在する接続の1つと一致するトラフィックは、インターフェイス ACL によってブ ロックされないでファイアウォールの通過を許可されます。

上の出力では、内部インターフェイス上のクライアントが外部インターフェイスからの 198.51.100.100 ホストへの接続を確立しました。この接続では TCP プロトコルが使用されてお り、6 秒間アイドル状態です。接続のフラグは、この接続の現在の状態を示します。接続のフラ グの詳細については、『<u>ASA の TCP 接続フラグ</u>』を参照してください。

#### Syslog

ASA(config)# show log | include 10.2.1.124

Apr 27 2014 11:31:23: %ASA-6-305011: Built dynamic TCP translation from inside: 10.2.1.124/18711 to outside:203.0.113.2/18711

Apr 27 2014 11:31:23: %ASA-6-302013: Built outbound TCP connection 2921 for outside: 198.51.100.100/80 (198.51.100.100/80) to inside:10.2.1.124/18711 (203.0.113.2/18711) ASA ファイアウォールは正常動作中に syslog を生成します。Syslog の詳細レベルはログ設定に 基づきます。この出力はレベル 6、つまり「情報」レベルでの 2 種類の syslog を示します。

この例では、2 つの Syslog が生成されています。1 番目は、ファイアウォールが変換を作成した こと、具体的にはダイナミックな TCP の変換(PAT)を行ったことを示すログ メッセージです 。 これは、トラフィックが内部インターフェイスから外部インターフェイスに渡るときの、送信 元 IP アドレスとポート、および変換後の IP アドレスとポートを示します。

2番目の syslog はファイアウォールがクライアントとサーバ間のこの特定のトラフィック用に接 続テーブルで接続を作成したことを示します。この接続試行をブロックするようにファイアウォ ールが設定された場合や、その他の要因(リソース制約または設定ミスの可能性)によってこの 接続の作成が妨げられる場合は、ファイアウォールは接続が確立されたことを示すログを生成し ません。通常は、代わりに、接続が拒否される理由や、接続の作成を妨げた要因に関する兆候を 記録します。

#### NAT 変換

ASA(config)# show xlate local 10.2.1.124 2 in use, 180 most used Flags: D - DNS, e - extended, I - identity, i - dynamic, r - portmap, s - static, T - twice, N - net-to-net TCP PAT from inside:10.2.1.124/18711 to outside:203.0.113.2/18711 flags ri idle 0:12:03 timeout 0:00:30 この設定の一部として、内部ホストの IP アドレスをインターネットでルーティングできるアドレ スに変換するために PAT が設定されます。これらの変換が作成されていることを確認するには、 NAT 変換(xlate)テーブルをチェックします。コマンド show xlate, はlocal キーワードおよび内 部ホストの IP アドレスと組み合わせると、そのホストの変換テーブルにあるすべてのエントリを 表示します。上記の出力は、内部インターフェイスと外部インターフェイスの間でこのホストに 対して現在作成された変換があることを示しています。内部ホストの IP とポートは設定を通じて 203.0.113.2 アドレスに変換されます。示されているフラグriは、変換がダイナミックであり、 ポートマップであることを示しています。異なる NAT 設定の詳細は、『NAT に関する情報』を 参照してください。

## トラブルシュート

ここでは、設定のトラブルシューティングに使用できる情報を示します。

ASA は接続をトラブルシュートするための複数のツールを提供しています。設定を確認して前述 の出力をチェックした後でも問題が解決されない場合、これらのツールとテクニックは接続障害 の原因を判別するために役立つ場合があります。

#### パケット トレーサ

ASA(config)# packet-tracer input inside tcp 10.2.1.124 1234 198.51.100.100 80

--Omitted--

Result: input-interface: inside input-status: up input-line-status: up output-interface: outside output-status: up output-line-status: up Action: allow

ASA のパケット トレーサ機能を使用すると、シミュレートされたパケットを指定して、ファイア ウォールでトラフィックを処理するときに通るさまざまなステップ、チェック、機能をすべて確 認できます。このツールを使用すると、ファイアウォールをパス スルーすることが許可されるは ずのトラフィックの例を識別するために役立ち、その 5 タプルを使用してトラフィックをシミュ レートできます。前記の例では、以下の条件を満たす接続試行をシミュレートするために、パケ ット トレーサを使用します。

- シミュレートされたパケットが内部に到達する。
- ・使用されているプロトコルが TCP である。
- •シミュレートされたクライアントの IP アドレスが 10.2.1.124 である。
- クライアントは送信元がポート 1234 であるトラフィックを送信している。
- トラフィックは、IP アドレス 198.51.100.100 のサーバ宛てに送信されます。
- •トラフィックの宛先はポート 80 です。

コマンドにインターフェイス outside に関する言及がないことに注意してください。これはパケ ット トレーサの設計による動作です。このツールは、このタイプの接続試行をファイアウォール でどのように処理するのかを示し、ルーティングの方法や、どのインターフェイスから送信する のかが含まれます。パケット トレーサの詳細については、『パケット トレーサを使用したパケッ トのトレース』を参照してください。

#### キャプチャ

ASA# capture capin interface inside match tcp host 10.2.1.124 host 198.51.100.100 ASA# capture capout interface outside match tcp any host 198.51.100.100

ASA# show capture capin

3 packets captured

1: 11:31:23.432655 10.2.1.124.18711 > 198.51.100.100.80: S 780523448: 780523448(0) win 8192 <mss 1460,nop,wscale 2,nop,nop,sackOK> 2: 11:31:23.712518 198.51.100.100.80 > 10.2.1.124.18711: S 2123396067: 2123396067(0) ack 780523449 win 8192 <mss 1024,nop,nop,sackOK,nop,wscale 8> 3: 11:31:23.712884 10.2.1.124.18711 > 198.51.100.100.80: . ack 2123396068 win 32768

ASA# show capture capout

3 packets captured

1: 11:31:23.432869 203.0.113.2.18711 > 198.51.100.100.80: S 1633080465: 1633080465(0) win 8192 <mss 1380,nop,wscale 2,nop,nop,sackOK> 2: 11:31:23.712472 198.51.100.100.80 > 203.0.113.2.18711: S 95714629: 95714629(0) ack 1633080466 win 8192 <mss 1024,nop,nop,sackOK,nop,wscale 8> 3: 11:31:23.712914 203.0.113.2.18711 > 198.51.100.100.80: . ack 95714630 win 32768/pre> ASA ファイアウォールでは、インターフェイスに着信または発信するトラフィックをキャプチャ できます。このキャプチャ機能は、トラフィックがファイアウォールに着信したかやファイアウ

teacy。とのイヤックや機能は、ドラッキックガックキアクォールに届店したがやックキアク オールから送信したかを確実に保証できるため便利です。前の例は、内部インターフェイスの capin と外部インターフェイスの capout という 2 個のキャプチャの設定を示しています。 capture コマンドは、match キーワードを使用します。キャプチャするトラフィックを具体的に 指定できます。

キャプチャcapinの場合は、tcp host 10.2.1.124 host 198.51.100.100に一致する内部インターフェ イス(入力または出力)で見つかったトラフィックを照合する必要があることが示されています 。つまり、host 10.2.1.124から4に4に送信ホスト198.51.100.100または逆。match キーワード を使用することで、ファイアウォールでトラフィックを双方向でキャプチャできます。外部イン ターフェイスに定義された capture コマンドは、ファイアウォールがそのクライアントの IP アド レスに PAT を実行するため、内部クライアントの IP アドレスを参照しません。したがって、そ のクライアントの IP アドレスとは照合できません。代わりに、この例では、可能性のあるすべて の IP アドレスがその基準と一致することを示すために any を使用します。

キャプチャを設定したら、次に接続の確立を再試行してから、show capture <capture\_name> コ マンドによるキャプチャの表示に進みます。この例では、キャプチャにある TCP の 3 ウェイ ハ ンドシェイクによって明らかなようにクライアントがサーバに接続できたことを確認できます。